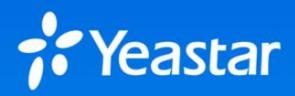

# **Yeastar P-Series Cloud PBX**

Deployment Information - Cloud Platform - Data Center

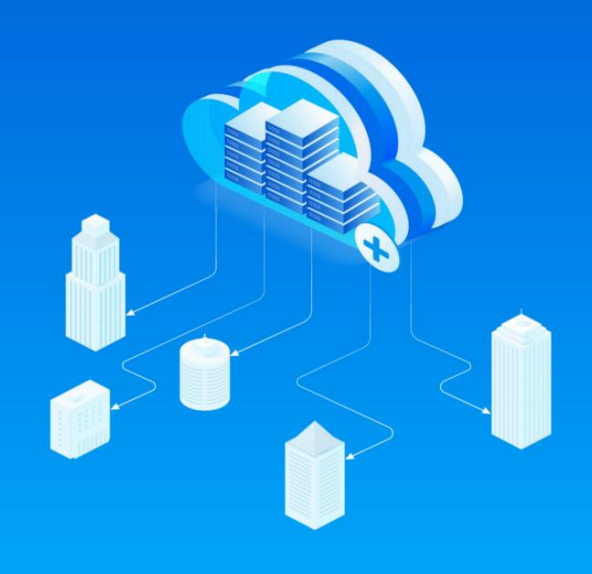

## **Before You Begin**

Refer to the <u>Yeastar P-Series Cloud PBX Deployment Guide</u> and complete the following steps.

- Step 1. Prepare your servers and network.
- Step 2. Deploy YCM Server, SBC Server, SBC Proxy Server, and PBXHub Server.

After that, complete this form and provide the requested HTTPS certificate in a protected *.zip* file to Yeastar. We will check the configurations and contact you to arrange the installation on your servers.

• Note that this form is suitable for basic deployment architecture. If you would like to deploy more than one set of servers to implement High Availability performance, contact Yeastar Sales Representative.

## **Company and Contact Information**

Provide your company name and technical contact.

**Company Name** 

**Technical Contact Name** 

**Contact Number** 

**Contact Email** 

## **Deployment Information**

## **Deployment Environment**

Provide the information of your deployment environment.

#### **Cloud Platform / Virtual Machine:**

Data Center: Yes No

**YCM Server** 

Provide detailed information of the YCM Server.

#### YCM Server LAN IPv4 / mask

Interpresentation of the segments in the segments in the segment of the segment of the segmen

LAN IPv4 / mask:

#### Elastic IP (Fixed Public IPv4 Address)

Elastic IP address:

#### SSH Login

Strong password is recommended for security purpose;

Do **NOT** use the same password of other servers.

#### • Confirm that you have finished the following required operations.

Change SSH port to 1022.

Create a "yeastar" user.

S How to create a "yeastar" user?

• Provide your SSH login credential.

Username: <u>yeastar</u>

Password:

#### YCM Domain

- Domain Level Choice:
- Domain Name:

#### Domain Forwarding

Forward YCM domain to the public IP address of YCM Server.

*Investor of the second descent of the second descent descent descent de* 

### **SBC Server**

Provide detailed information of the SBC Server.

#### Security and Port Forwarding

Does the SBC Server have firewall or in a security group?

```
Yes (Forward all ports 1-65535)
```

No

#### SBC Server LAN IPv4 / mask

#### The IP segments MUST be 10.0.0/8, 172.16.0.0/12 or 192.168.0.0/16.

LAN IPv4 / mask:

#### Elastic IP (Fixed Public IPv4 Address)

Elastic IP address:

#### SSH Login

Strong password is recommended for security purpose;

Use the same password of SBC Proxy Servers.

• Confirm that you have finished the following required operations.

Change SSH port to 1022.

*Iow to change SSH port?* 

Create a "yeastar" user.

S How to create a "yeastar" user?

• Provide your SSH login credential.

Username: yeastar

Password:

#### Domain Forwarding

Wildcard domain of Cloud PBXs:

Forward wildcard domain of Cloud PBXs to the public IP address of SBC Server.

*Ibw to forward domains?* 

#### **SBC Proxy Server**

Provide detailed information of the SBC Proxy Server.

#### SBC Proxy Server LAN IPv4 / mask

The IP segments MUST be 10.0.0.0/8, 172.16.0.0/12 or 192.168.0.0/16.

LAN IPv4 / mask:

#### Elastic IP (Fixed Public IPv4 Address)

Elastic IP address:

#### SSH Login

Strong password is recommended for security purpose;

Use the same password of SBC Servers.

• Confirm that you have finished the following required operations.

Change SSH port to 1022. 𝔗 How to change SSH port?

Create a "yeastar" user. & How to create a "yeastar" user?

• Provide your SSH login credential.

Username: <u>yeastar</u>

Password:

Domain Forwarding

• The wildcard domain of SBC Proxy Server is related to the wildcard domain of Cloud PBXs. For example, if the wildcard domain of Cloud PBX is **\***.cloud.example.com, then the wildcard domain of SBC Proxy Server should be **\***.proxy1.cloud.example.com.

Wildcard domain of SBC Proxy Server:

Forward wildcard domain of SBC Proxy Server to the its public IP address.

So How to forward domains?

### **PBXHub Server**

Provide detailed information of the PBXHub Server.

#### PBXHub Server LAN IPv4 / mask

The IP segments MUST be 10.0.0.0/8, 172.16.0.0/12 or 192.168.0.0/16.

LAN IPv4 / mask:

#### SSH Login

Strong password is recommended for security purpose;

Do **NOT** use the same password of other servers.

• Confirm that you have finished the following required operations.

Change SSH port to 1022.

𝔗 How to change SSH port?

Create a "yeastar" user.

S How to create a "yeastar" user?

• Provide your SSH login credential.

Username: <u>yeastar</u>

Password:

#### **YCM Administrator Account**

Provide the administrator account to log in to the YCM web interface.

### Email Address

The administrator email address cannot be changed.

#### Login Password

Strong password without special characters.

## **SMTP Settings**

- Email Address
- Email Password

#### SMTP Host, Port

#### Enable SSL/TLS

Yes

No

### YCM Alarm Notifications

• When there is abnormal condition occurs on servers, YCM Server will send alarm notifications to notification contacts via email. Therefore, you need to add at least one notification contacts to receive the system alarm. Notifications contacts can be modified afterwards.

Alarm Contact Name

## Alarm Contact Email

Allow Yeastar Security Operations to receive Alert-level alarm notifications.

If allowed, we will add the email address of Yeastar Security Operations (secops@yeastar.com) to the Notification Contacts to receive the Alert-level notifications, and help you deal with the server problems.

## **HTTPS Certificates**

Compress the HTTPS certificates into zip file, and send the file to Yeastar.

🗒 Yeastar P-Series Cloud PBX uses NGINX as web server, you need to choose the

HTTPS certificates for a NGINX server.

Supported CA Certificates

#### Certificate Authority

## **Router Settings**

On the router that acts as the gateway for the network where the SBC Server and SBC

Proxy Server reside, complete the following settings to ensure that the servers can PING the

gateway for connectivity checks, and avoid potential issues with VoIP calls.

• Confirm that you have finished the following required settings on the router.

Allow PING requests from the LAN

**Disable SIP ALG** 

## References

## How to change SSH port to 1022?

1. Log in SSH, enter the following command to change the configuration file.

```
vi /etc/ssh/sshd_config
```

2. Change the SSH port to 1022 and save the configuration file.

```
# What ports, IPs and protocols we listen for
Port 1022
.....
```

## How to create user "yeastar" ?

Log in SSH, enter the following command:

adduser yeastar gpasswd -a yeastar sudo

## How to forward domains?

> Forward the domain of YCM server to the YCM public IP address.

<u>Example</u> YCM domain: ycm.*yeastar.com* YCM Public IP: 123.123.123.123

✓ Forward *ycm.yeastar.com* to *123.123.123.123*.

#### > Forward the wildcard domain of SBC Proxy server to the SBC Proxy public IP address.

Example SBC Proxy domain: pbx1.proxy1.yeastarcloud.com SBC Proxy Public IP: 124.124.124.124 ✓ Forward \*.proxy1.yeastarcloud.com to 124.124.124.124.

#### Forward the wildcard domain of Cloud PBXs to SBC public IP address.

Example PBX domain: pbx1.yeastarcloud.com SBC Public IP: 125.125.125.125 ✓ Forward \*.yeastarcloud.com to 125.125.125.125.

#### **>** Forward the wildcard domain of Cloud PBXs to CLB public IP address.

Example PBX domain: pbx1.yeastarcloud.com CLB Public IP: 126.126.126.126 ✓ Forward \*.yeastarcloud.com to 126.126.126.126.

## **Supported CA Certificates**

- <u>Supported CA Certificates on Yealink Phones V83</u>
- Supported CA Certificates on Yealink Phones V84
- <u>Supported CA Certificates on Yealink Phones V85</u>